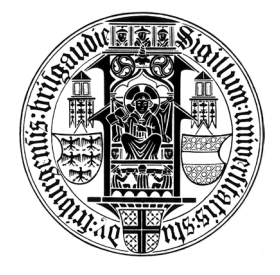

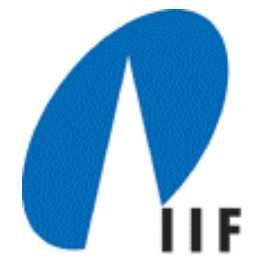

## Software-Praktikum "Exploration von unbekannten Umgebungen" WS 04/05

## JavaDoc unter Eclipse

## Prof. Dr. Susanne Albers Markus Schmidt

## JavaDoc-Kommentar im Quelltext einfügen

- Ein JavaDoc-Kommentar zu einer Klasse oder Methode wird angelegt, in dem man im Quelltext unmittelbar vor der Klasse bzw. Methode /\*\* eingibt.
- Nach Betätigung der Eingabetaste erscheint ein Kommentarrahmen, in den der Kommentar eingetragen werden kann. Dabei können HTML-Steuerzeichen verwendet werden.
- Bei Methoden erscheint für jeden Schnittstellenparameter ein eigener @param-Eintrag. Ist der Rückgabetyp nicht void, so wird auch ein @return-Eintrag für den Rückgabewert erzeugt.

Software-Praktikum "Exploration von unbekannten Umgebungen" WS 04/05

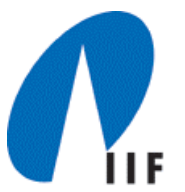

- Um aus den in den Quelltext eingefügten JavaDoc-Kommentaren eine HTML-Datei zu erzeugen, wählt man im Kontextmenü der Klasse den Punkt Export aus.
- Im erscheinenden Fenster ist JavaDoc auszuwählen.
- Nach Festlegung der gewünschten Optionen wird die Datei durch Betätigung der Schaltflächen Next und Finish erzeugt. Dabei erfolgt eine Statusausgabe im Konsolenfenster.
- Die erzeugte HTML-Datei lässt sich in einem Browserfenster anzeigen, indem im Quelltext <uschalt>+<F2> eingegeben wird.

Software-Praktikum "Exploration von unbekannten Umgebungen" WS 04/05